En este tutorial se va a instalar Debian en un procesador i386

1. Descargar la imagen 'mínima' de Debian para posteriormente completar la instalación en red:

http://cdimage.debian.org/debian-cd/3.1\_r3/i386/iso-cd/debian-31r3-i386-netinst.iso

Si hay problemas con discos duros sata, probar la más actualizada:

http://ftp.nl.debian.org/debian/dists/testing/main/installer-i386/rc1/images/floppy/

O bien entrar en:

http://www.debian.org/CD/netinst/

Y pulsar en el epígrafe 'Imágenes oficiales netinst para la publicación estable' el enlace 'i386'

2. Descomprimir la imagen en el disco duro

3. Entrar en directorio\_2./tools

4. Descomprimir 'rwwrtwin.zip'

5. Pulsar dos veces en el icono 'rwwrtwin.exe'. Se abrirá una aplicación

6. Introducir un disquette vacío en la disquetera y pulsar el botón '...' a la izquierda de 'Image file'

7. Navegar hasta '.../directorio\_2./install/floppy/boot.img' y aceptar

8. Pulsar 'Write'

9. Repetir los pasos 7 y 8 con el fichero '.../directorio\_2./install/floppy/root.img'

10. Repetir los pasos 7 y 8 con el fichero '.../directorio\_2./install/floppy/cd-drivers.img'

11. Extraer el disquete creado en el paso 8 ('boot.img'), introducirlo en la máquina a instalar linux y arrancarla, teniendo en cuenta que en la BIOS debe estar habilitado el arranque por disquette antes que el arranque por disco duro

12. Pulsar Enter en la pantalla de linux

13. A los pocos segundos nos pide que insertemos el 'disquette raíz' o un dispositivo USB. Introducimos el disquete creado en el paso 9.

14. Seleccionar 'Spanish' y pulsar enter

- 15. Seleccionar 'ES' y pulsar enter
- 16. Insertar el disquette creado en el paso 10, seleccionar 'Yes' y pulsar enter

Nota: instala kernel 2.4.27-3-386-di

17. Dejar seleccionado 'Spanish' y pulsar enter

18. Como en este pc no tengo instalada unidad de CD, seleccionar 'No' y pulsar enter

- 18.1 Aparece un error diciendo que no se puede continutar. Aceptar y pulsar enter
- 19. Seleccionar 'Detect Network hardware' y pulsar enter
- 19.1 Seleccionar 'Yes' y pulsar enter
- 19.2 Dejar el campo vacío y pulsar enter
- 20. Dejar 'debian' como hostname y pulsar enter
- 21. Ibtroducir dominio y pulsar enter
- 22. Dejar seleccionado 'Spain' y pulsar enter
- 23. Dejar seleccionado 'ftp.es.debian.org' y pulsar enter
- 24. Introducir el proxy:

From: http://wiki.legido.com/ - Legido Wiki

Permanent link: http://wiki.legido.com/doku.php?id=informatica:linux:crear\_disquette\_arranque\_linux

Last update: 2015/04/13 20:19